# **Advantech SE Technical Share Document**

| Date             | 2020 / 01 / 08               | Related<br>Product |          |                   |  |  |
|------------------|------------------------------|--------------------|----------|-------------------|--|--|
| Category         | 🗌 FAQ 🔳 SOP                  |                    | CODESYS  |                   |  |  |
|                  | Driver Tech Note             |                    |          |                   |  |  |
| Abstract         | How to use MCS and WCS       |                    |          |                   |  |  |
| Keyword          | AxisGroup,Robotics,MCS , WCS |                    |          |                   |  |  |
| Related OS       | Windows                      |                    |          |                   |  |  |
| Revision History |                              |                    |          |                   |  |  |
| Date             | Version                      | Author             | Reviewer | Description       |  |  |
| 2020/01/08       | V1.0                         | Tenjin.Lin         | Nick.Liu | CODESYS V3.5 SP15 |  |  |
|                  |                              |                    |          |                   |  |  |
|                  |                              |                    |          |                   |  |  |

### (1) **Problem Description & Architecture:**

本文主要說明如何使用坐標系原理與轉換方式 · WCS 可以看成用於整個空間的坐標系,可 以做為聯繫機台與機台、工件與工件之間的距離關係,而 MCS 則為機械本身的座標,以機械 手臂來說一般而言就是手臂與地面交接處為原點開始計算此坐標系,PCS 則是工件的坐標系用 於工件加工時使用,為何要多坐標系轉換使用,其實是為了在加工與移動時的方便性,例如說 要在輸送帶上夾取工件,但輸送帶移動方向不一定是垂直或平行機械手臂,因此如果 MCS 來 使用就會不便利,但如果切換成以輸送帶為基準的 WCS 就可以以便利的數據來運行手臂。

在軸組中有 MCS(機械座標)、WCS(世界座標)、ACS(軸座標)、PCS(產品坐標系)等等坐標 系,如下圖就可以得知各坐標系之間的差異。

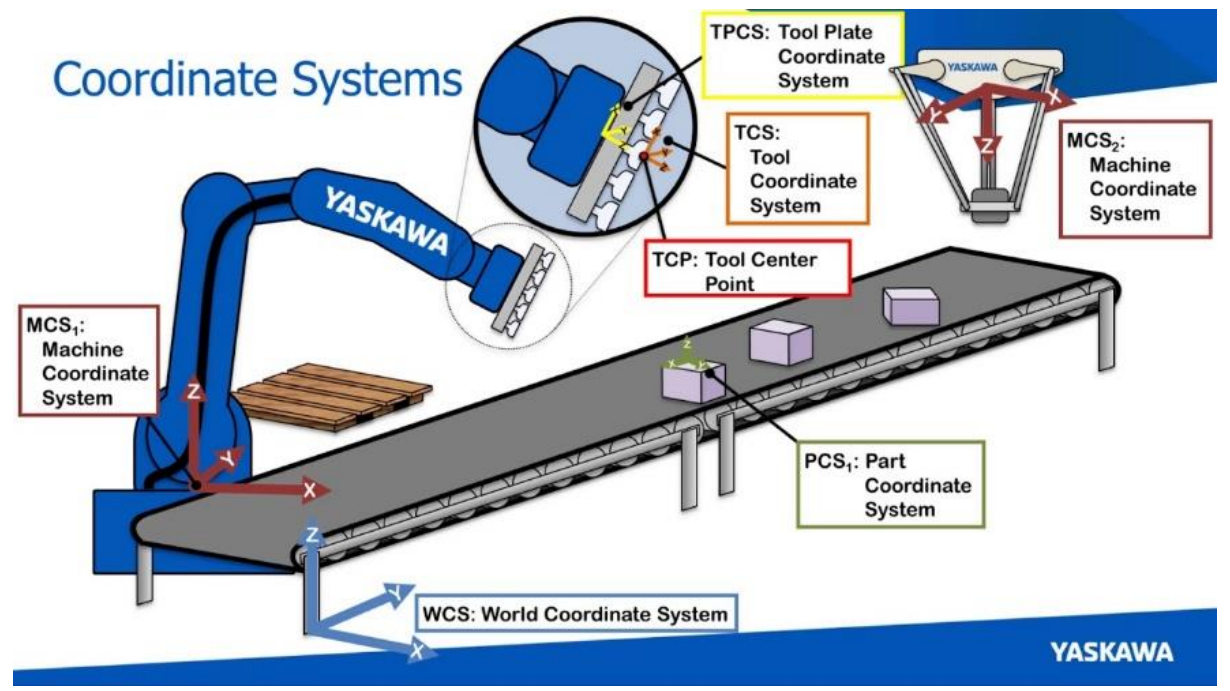

#### (2) Brief Solution - Step by Step:

第一步:建立軸組(詳細建立方式請參照 How to use AxisGroup for CODESYS)

| vices                     |                                | ▼ ₽ X D PLC_PRG X |             |                                                                      | C_PRG X    |                        |
|---------------------------|--------------------------------|-------------------|-------------|----------------------------------------------------------------------|------------|------------------------|
| Axisgroup                 |                                |                   |             | -                                                                    | 1          | PROGRAM PLC_PRG        |
| IA Device (Advantech Soft | Motion x86 RTE V3 x64)         |                   |             |                                                                      | 2          | VAR                    |
| = I PLC Logic             |                                |                   |             |                                                                      | 4          | END VAR                |
|                           | Cut                            | )                 |             |                                                                      |            |                        |
|                           | Сору                           |                   |             |                                                                      |            |                        |
|                           | Paste                          |                   |             |                                                                      |            |                        |
| 🗏 🕼 Mai 🗡                 | Delete                         |                   |             |                                                                      |            |                        |
|                           | Refactoring                    | •                 |             |                                                                      |            |                        |
| System_Diagnot            | Properties                     |                   |             |                                                                      |            |                        |
| SM_Drive_V                | Add Object                     | ۲                 | Alarm Confi |                                                                      | rm Confi   | iguration              |
| SM Drive V                | Add Folder                     |                   | 0           | App                                                                  | olication. | -                      |
| 0                         | Edit Object                    |                   | 8           | Axis                                                                 | Group.     |                        |
|                           | Edit Object with               |                   | 8           | Car                                                                  | Cam table  |                        |
| 0                         | Login                          |                   | 8           | CN                                                                   | im         |                        |
|                           | Delete application from device |                   | 6           | CNC settings                                                         |            |                        |
|                           |                                |                   | _ 6         | Data Sources Manager                                                 |            |                        |
|                           |                                |                   | -           | DUT                                                                  |            |                        |
|                           |                                |                   |             | Exte                                                                 | ernal File |                        |
|                           |                                |                   | ۲           | Glo                                                                  | bal Varia  | able List              |
|                           |                                |                   |             | Ima                                                                  | ge Pool    |                        |
|                           |                                |                   | -           | <ul> <li>∽ Interface</li> <li>Metwork Variable List (Rece</li> </ul> |            |                        |
|                           |                                |                   | 1           |                                                                      |            | riable List (Receiver) |
|                           |                                |                   | ۲           | Network Variable List (Sender)                                       |            |                        |
|                           |                                |                   | T           | Per                                                                  | sistent Va | ariables               |
|                           |                                |                   | Ð           | PO                                                                   | J          |                        |
|                           |                                |                   | Ð           | POI                                                                  | J for imp  | olicit checks          |
|                           |                                |                   | A           | Rec                                                                  | ipe Man    | ager                   |
|                           |                                |                   | 00          | Rec                                                                  | lundanc    | y Configuration        |
|                           |                                |                   | -           | Syn                                                                  | nbol Cor   | ifiguration            |
|                           |                                |                   |             | Tex                                                                  | t List     |                        |
|                           |                                |                   | 09          | Tra                                                                  | ce         |                        |
|                           |                                |                   |             | Tre                                                                  | nd Reco    | rding Manager          |
|                           |                                |                   | 0           | Uni                                                                  | t Conver   | sion                   |
|                           |                                |                   | -           | Visu                                                                 | alizatio   | n                      |
|                           |                                |                   | -           | 16-                                                                  |            | Manager                |

### (1) 本次以 TROAFO.Staubli\_TS60\_S1\_D25\_L200-floor-R1 做為示範。

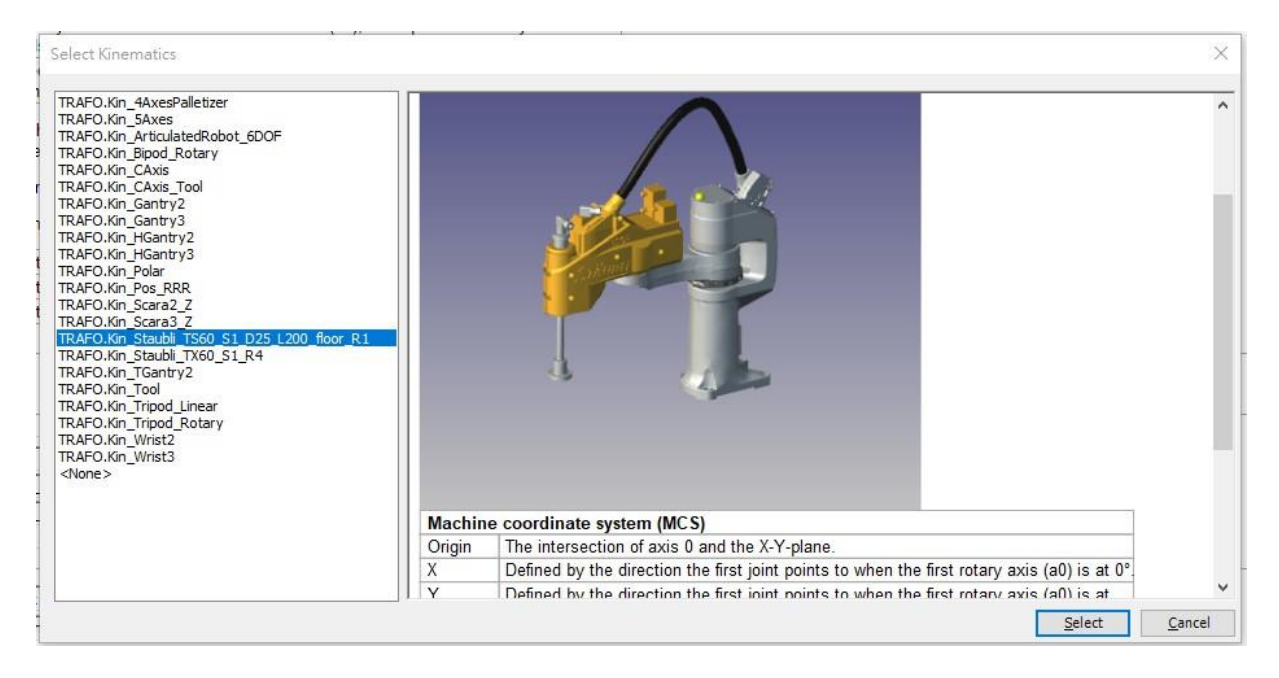

(2) 在 CODESYS 中有許多 FB 可以做為坐標系轉換,並達到更進階的運動控制,在此簡易

舉例 MCS 與 WCS 之間的轉換。使用 MC\_SetCoordinateTransform 進行 WCS 與

MCS 轉換設定,例如在 CoordTransform.X、CoordTransform.Y、CoordTransform.Z

中輸入 10 代表是 MCS 相對於 WCS 偏移了(10, 10, 10)的位置,而

CoordTransform.A、CoordTransform.B、CoordTransform.C 中輸入 20 代表是在 X

旋轉軸、Y旋轉軸、與X旋轉軸中偏移20度,按下Excute將會把偏移設置進入。

| MC_SetCoordinateT | ransform<br>tupAxisGroup_0.sct |         |   |
|-------------------|--------------------------------|---------|---|
| Execute           | ۲                              | Done    | ٠ |
| CoordTransform.X  | 10.000000                      | Busy    | ۲ |
| CoordTransform.Y  | 10.000000                      | Error   | ۲ |
| CoordTransform.Z  | 10.000000                      | ErrorID | 0 |
| CoordTransform.A  | 20.000000                      |         |   |
| CoordTransform.B  | 20.000000                      |         |   |
| CoordTransform.C  | 20.000000                      |         |   |
| CoordSystem       | MCS -                          |         |   |
|                   |                                |         |   |

#### (3) 以 MC\_ReadCoordinateTransform 讀取目前已經設定的坐標系之間的轉換。

| MC_ReadCoordinateTransform<br>Instance: PLC_PRG.SMC_StartupAxisGroup_0.rct |     |                  |            |  |  |
|----------------------------------------------------------------------------|-----|------------------|------------|--|--|
| Enable                                                                     | ۲   | Valid            | 0          |  |  |
| CoordSystem                                                                | MCS | - Busy           | $\bigcirc$ |  |  |
|                                                                            |     | Error            | ۲          |  |  |
|                                                                            |     | ErrorID          | 0          |  |  |
|                                                                            |     | CoordTransform.X | 10.000000  |  |  |
|                                                                            |     | CoordTransform.Y | 10.000000  |  |  |
|                                                                            |     | CoordTransform.Z | 10.000000  |  |  |
|                                                                            |     | CoordTransform.A | 20.000000  |  |  |
|                                                                            |     | CoordTransform.B | 20.000000  |  |  |
|                                                                            |     | CoordTransform.C | 20.000000  |  |  |

(4)如下圖為Z旋轉如以原座標去推算斜置輸送帶上的工件位置,將會使用到許多三角函 式的計算,但如果經座標轉換後就只是X軸的移動了,當遇到偏置不只是水平移動還 包含旋轉時,經由轉換後的座標就會相對容易使用

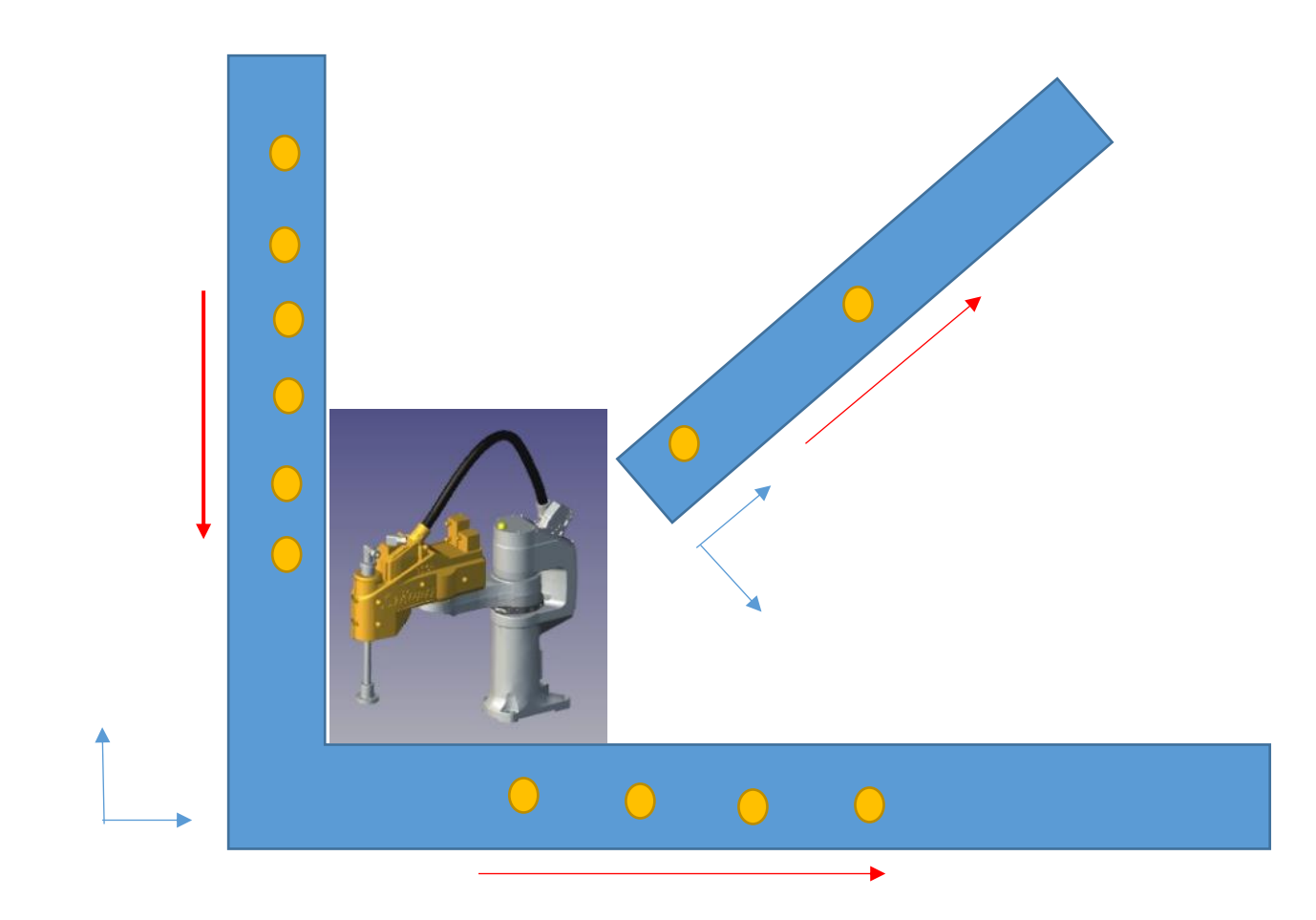

## Reference:

(1) CODESYS Online Help

(2) YASKAWA eLearning